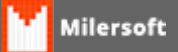

## **Configurando o PDV - SAT CFe**

A Milersoft já atende a modalidade SAT Fiscal e nesse artigo vamos mostrar como configurar o PDV para Emissão do Cupom Fiscal Eletrônico - SAT.

1º - No Milersoft SIGA vamos acessar a tela de configurações e a aba SAT, nela vamos configurar algumas informações para habilitar o nosso SAT: Primeiro devemos marcar o checkbox "Habilitar uso do SAT?", Depois configurar o Ambiente se é de Produção ou Homologação, em seguida verificar se será teste usando o Emulador ou o aparelho SAT e preencher o "Código de Ativação do Equipamento", para essa opção verificar com o seu fornecedor qual é o código do aparelho em questão. Após preenchida essa informações, clicar no botão "Obter Assinatura da Softhouse".

| Includes Patients-Chave   Digte agai una palave-chave Troduto, usuairo, clente, fabricante* "para tentar localiza"     Menu Principal   Grificus   Faco de Calva   OLP     Seja Bem-vindo<br>ao sistema   Milersoft   Anano você tem as<br>principais funções consulte o menu<br>principai que está<br>localizade aum. Caso<br>tenha dúvidas ou precise<br>de suporte emvie<br>mensagem para:<br>suporte@milersoft.com.br<br>ou entre em contato com<br>o seu revendedor.   Vera davato todas as informações do sistema:<br>Usa Envidoor?   Vera davato todas as informações do cupon Fiecal Eletrônico:<br>Usa Envidoor?     Meneree   Contre envie<br>de suporte envie<br>mensagem para:<br>suporte@milersoft.com.br<br>ou entre em contato com<br>o seu revendedor.   Vera Envidoor?   Vera Envidoor?   Vera Envidoor?     Meneree   Contre envie<br>de suporte envie<br>mensagem para:<br>suporte@milersoft.com.br<br>ou entre em contato com<br>o seu revendedor.   Vera Envidoor?   Vera Envidoor?   Vera Envidoor?     Meneree   Contre envie<br>de suporte envie   Exer DAV   Softhouse (Otter via boblio acma):   Centor de dados     Meneree   Exer DAV<br>Sectors   Exer DAV<br>Exert Elevelue de Entrepasa   Sinconizar Lojas<br>Menare de Sistema   Centor de dados     Menaree   Exer DAV<br>Mata Encla Entrar Jernal Menare de Sistema   Sinconizar Lojas<br>Manare de Sistema   Centor de dados     Menaree   Exer DAV   Sinconizar Lojas<br>Manare de Sistema   Centor de dados   Fisco<br>Exer Si                                                                                                    | Cad. Produtos                                                                                                    | D.A.V. Pré-Ver                                                | nda Trocar usuário        | Cheques                | Contas Cartões                                                               | Entradas C                                                                                                    | Configuração Sair do Sistema                                                                                |                                                                 |
|----------------------------------------------------------------------------------------------------|----------------------------------------------------------------------------------------------------|---------------------------------------------------------------|---------------------------|------------------------|------------------------------------------------------------------------------|----------------------------------------------------------------------------------------------------|----------------------------------------------------------------------------------------------------|-----------------------------------------------------------------|
| Year Privace   Year de Caiva   CLAP     Seja Bern-vindo<br>ao sistema<br>Milersoft   Seja Bern-vindo<br>ao sistema<br>Milersoft   Yeja abaixo todas as informações e configurações do sistema.     Abaixo vocé tem as<br>principais funções do<br>sistema separados por<br>categoria, para outras<br>funções consulte o menu<br>principal que está<br>localizado actima. Caso<br>tenha dividas su precise<br>de suporte errite<br>mensagem para:<br>suporte@milersoft.com.br<br>o seu revendedor.   Image: Contribuições TEF Boletes Outros NFC:e SAT<br>Verja dabaixo todas as informações e configurações do sistema.     Manere<br>de suporte @milersoft.com.br<br>o seu revendedor.   Image: Contribuições TEF Boletes Outros NFC:e SAT<br>Verja dabaixo todas as informações e configurações do sistema.     Manere<br>de suporte @milersoft.com.br<br>o seu revendedor.   Image: Contribuições TEF Boletes Outros NFC:e SAT<br>Verja dabaixo todas as informações e configurações do sistema.     Manere<br>de suporte @milersoft.com.br<br>o seu revendedor.   Image: Conte Jeja dabaixo todas as informações e configurações do sistema.     Manere<br>de suporte @milersoft.com.br<br>o seu revendedor.   Image: Conte Jeja dabaixo todas as informações e configurações Conte Jeja<br>dabaixo todas as informações e configurações Conte Jeja<br>dabaixo todas da softhouse (Obter via botão acina):<br>Image: Econte dabaixo todas as informações e configurações Conte Jeja<br>dabaixo todas as informações e configurações Conte Jeja<br>dabaixo todas as informações e configurações Conte Jeja<br>dabaixo todas as informações e configurações configurações Conte Jeja<br>dabaixo todas as informações e configurações Conte Jeja<br>dabaixo todas as informações e configurações conte dabaixo<br>dabaixo todas as informações e configurações configurações configurações con | Localizar Palavra-Cha                                                                                                    | we: Digite aqui uma p                                         | alavra-chave "Produto, us | uário, cliente, fabric | ante" para tentar locali                                                     | zar.                                                                                                    |                                                                                                    |                                                                 |
| Nuñços consulte o menu<br>principal que está<br>localizado acima. Caso<br>Lenha dividas ou precise<br>de supote envie<br>mensagem para:<br>supote@milersoft.com.br<br>ou entre envie<br>mensagem para:<br>supote@milersoft.com.br<br>ou entre envie                                                                                                    | Menu Principal Gráf<br>Seja Bem-v<br>ao sistema<br>Milersoft<br>Abaixo você tem<br>principais funçõe<br>sistema separad<br>categoria, para o               | incos Fluxo de Cabo<br>inclo<br>as<br>s do<br>os por<br>utras | a OLAP                    |                        | Configuração d<br>Veja d<br>E-mail Contribu<br>SAT-Setema d<br>V Habiltar us | o <mark>Sistema</mark><br>abaixo todas as informaçõ<br>ições TEF Boletas<br>a Autenticação e Transmis<br>so do SAT? | ies e configurações do sistema<br>Outros NFC-e SAT<br>Isão de Cupom Fiscal Eletrônic                        | ×                                                               |
| Carcelar   Ок     Carcelar   Ок     Carcelar   Ок     Carcelar   Ok     Carcelar   Ok     Carcelar   Ok     Carcelar   Ok     Carcelar   Ok     Carcelar   Ok     Produtos   Fazer DAV   Sincronizar Lojas   Gestor de dados     Setores   Fazer Pré-Venda   Monitor do Sistema   Fisco     Visualizar PDV   Efetuar carga PDVs   Gerar SINTEGRA     Clientes   Controle de Entregas   Atualizar Sistema   Gerar SPED-Fiscal     Usuário: TREINAMENTO   Gerente Geral   Milersoft, na dúvida sempre utilize o suporte, e-mail.: suporte@milersoft.com.br*                                                                                                    | principal que est<br>localizado acima<br>tenha dúvidas ou<br>de suporte envie<br>mensagem para:<br>suporte@milerso<br>ou entre em cont<br>o seu revendedor | 4<br>. Caso<br>precise<br>ft.com.br<br>ato.com                |                           |                        | Oppões:<br>Ambiente:<br>Produçã<br>Código de<br>12345678<br>Assinatura       | so () Homologação<br>Ativação do Equipamento<br>9<br>da Softhouse (Obter via I                                      | Usa Emulador?<br>Não OSim<br>Obter Assinatura da<br>Softhouse<br>botão acima):                              |                                                                 |
| Produtos Fazer DAV Sincronizar Lojas Gestor de dados   Setores Fazer Pré-Venda Monitor do Sistema Fisco   Fornecedores Fazer Devoluções Visualizar PDV Fisco   Otificiti56589892 Clientes Controle de Entregas Fetuar carga PDVs   Usuário: TREINAMENTO Gerente Geral Milersoft, na dúvida sempre utilize o suporte, e-mail.: suporte@milersoft.com.br*                                                                                                    |                                                                                                    |                                                               |                           |                        | Cadastros                                                                    | Funcoes                                                                                                    | Cancelar                                                                                                    | ok<br>Relatórios                                                |
| Usuário: TREINAMENTO Gerente Geral Milersoft, na dúvida sempre utilize o suporte, e-mail.: suporte@milersoft.com.br*                                                                                                    | No.Reg:<br>04161156011565898                                                                                                    | 92                                                            |                           |                        | Produtos<br>Setores<br>Fornecedores<br>Clientes<br>Mala Direta / e-mai       | Fazer DAV<br>Fazer Pré-Venda<br>Fazer Devoluções<br>Controle de Entregs<br>Nota Fiscal Eletrôni                     | Sincronizar Lojas<br>Monitor do Sistema<br>Visualizar PDV<br>Is Efetuar carga PDVs<br>ica Atualizar Sistema | Gestor de dados<br>Fisco<br>Gerar SINTEGRA<br>Gerar SPED-Fiscal |
|                                                                                                    | Usuário: TREINAMENTO                                                                                                    |                                                               | Gerente Geral             |                        | Miersoft                                                                     | na dúvida sempre utilize                                                                                            | o suporte, e-mail.: suporte@r                                                                               | nilersoft.com.br*                                               |

2º - Na tela abaixo você confere que a chave de assinatura da Softhouse foi obtida com sucesso,

basta clicar em Ok para confirmar a configuração.

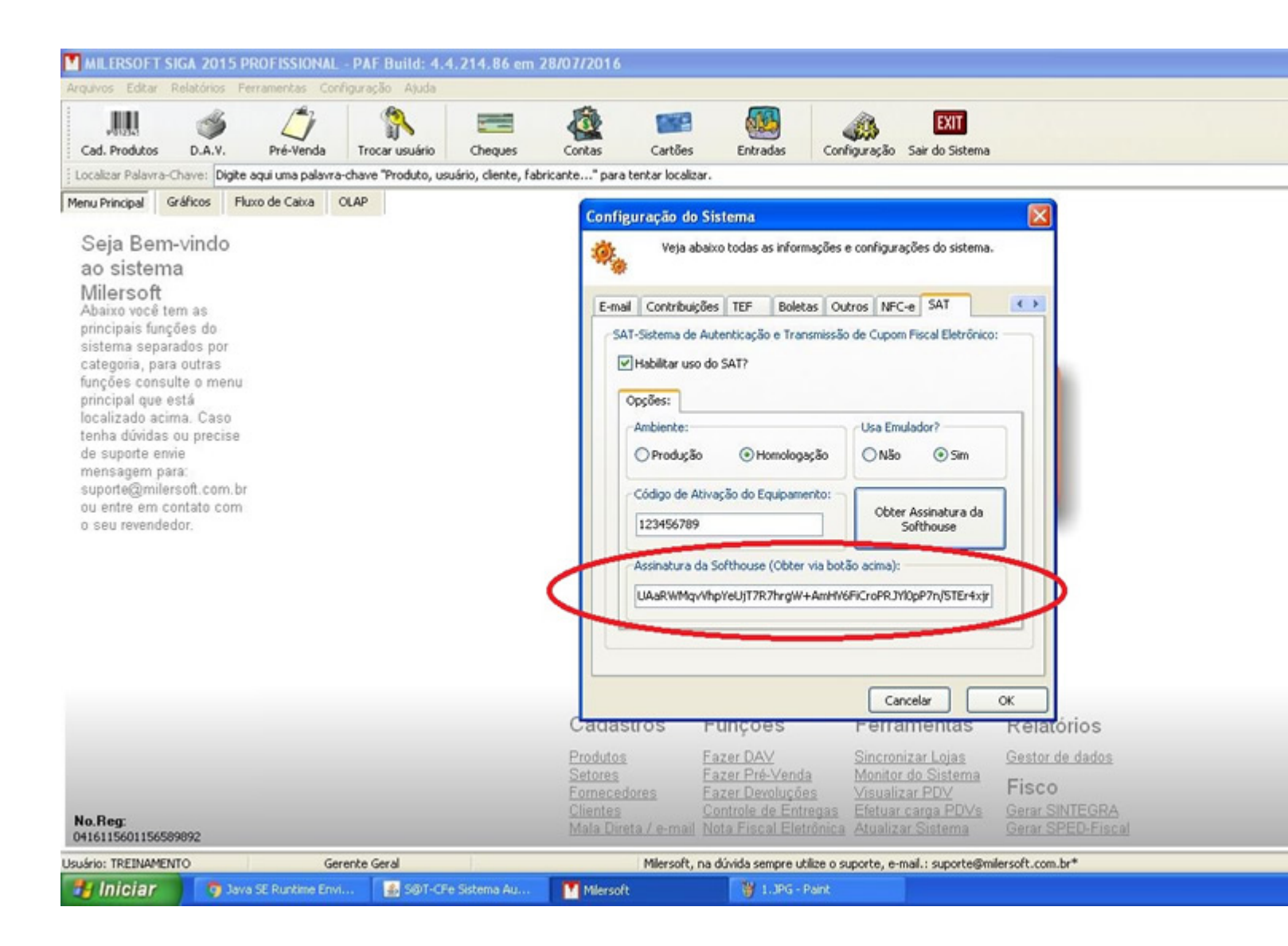

3º - Agora vamos ao Milersoft PDV SAT, ao iniciar o Ponto de Venda o mesmo apresentará a tela a seguir, nela vamos configurar algumas opções para que o PDV interprete de forma correta os comandos do SAT. A primeira questões é a forma de ligação, recomendamos manter a forma padrão que já vem configurada. Segundo é a DLL do Fabricante, é importante você verificar qual a marca e modelo do seu equipamento SAT e configurar a DLL correta, para isso consulte o fabricante do seu equipamento. Terceiro é o numero do Caixa em questão e a versão do SAT. Feito essas configurações é só clicar no botão "Gravar e Fechar".

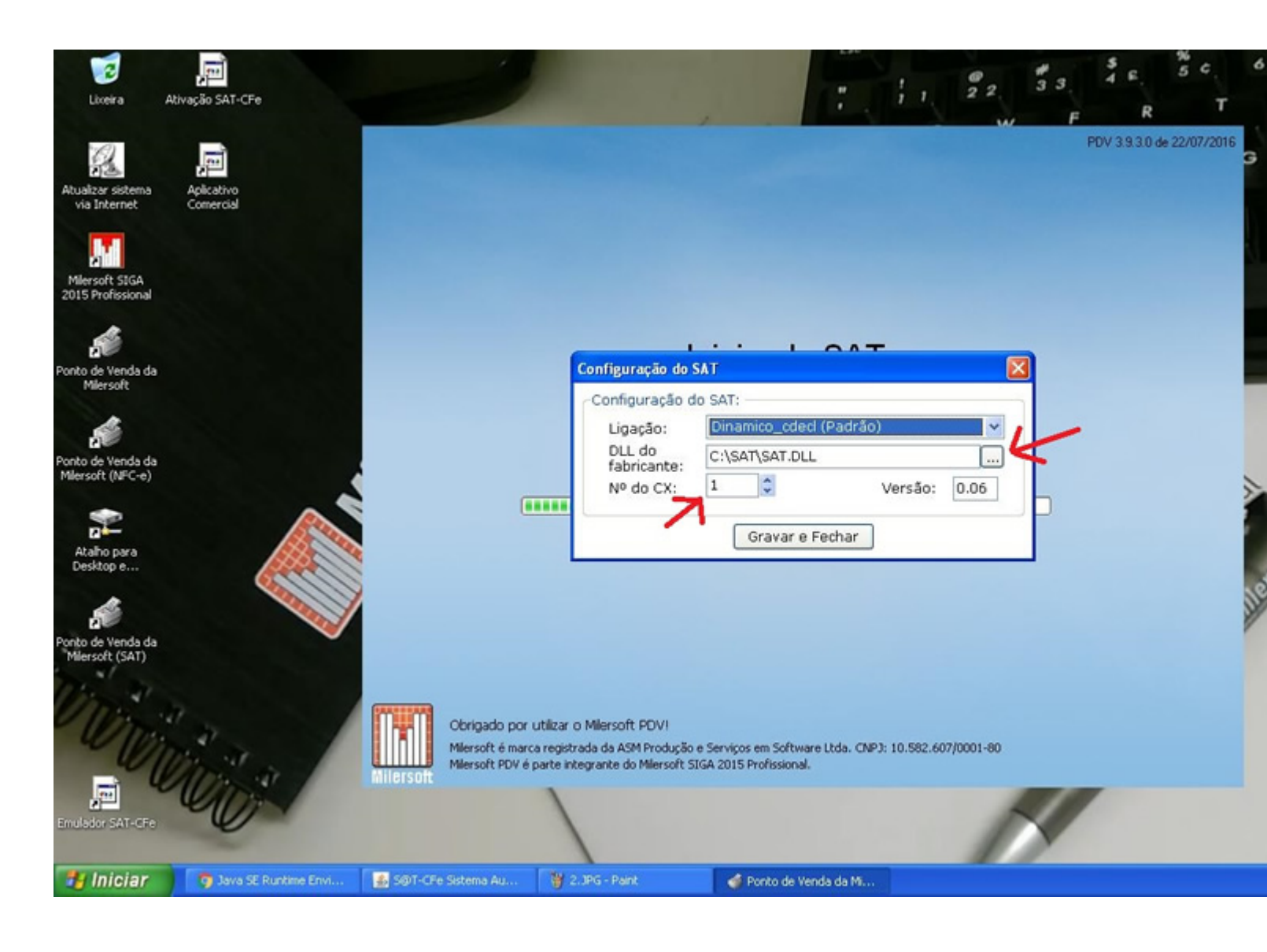

4º - Agora é a hora de configurar a Impressora que será utilizada para impressão dos cupons SAT, basta seguir o passo a passo da tela abaixo, informando o fabricante, modelo e porta em que a impressora esta instalada e clicar em "Testar Comunicação" se os dados apresentados abaixo estiverem corretos é só clicar em "OK", caso contrário, verifique a instalação correta da impressora junto ao seu fabricante.

| Diceira Ath                                                              | DADOS<br>asă Arquivo Editar Exibir Favoritos Ferramentas Ajuda                                      |                                                                                                    |                           |
|--------------------------------------------------------------------------|----------------------------------------------------------------------------------------------------|----------------------------------------------------------------------------------------------------|---------------------------|
| Atualizar sistema<br>via Internet<br>Milersoft SIGA<br>2015 Profissional | Con Criar uma nova pa<br>Publicar esta pasto<br>Compartihar esta                                    |                                                                                                    | PDV 3.9.3.0 de 22/07/2016 |
| Ponto de Venda da<br>Miersoft<br>Ponto de Venda da<br>Miersoft (NFC-e)   | Outros locais     SIGA     Meus documentos     Documentos comp.     Meus locais de red     Detalhes | Configuração da Impressora<br>Configuração da Impressora<br>Informe corretamente à qual impressora o PDV está conectad<br>Tipo de equipamento:<br>Fabricante: Genérica<br>Modelo: Imp.Padrão Windows<br>Porta: Auto Testar comunicação<br>Informações obtidas do equipamento: |                           |
| Atalho para<br>Desktop e<br>Ponto de Venda da<br>Milersoft (SAT)         | Obrigado por utiliza<br>Miersoft é marca regis<br>Miersoft PDV é parte                              | CRZ:   1   CRO:   1   GT:   0     Nº:   123456789   12.440.098/0001-87     OK   Sair     OK   Sair     r o Milersoft PDVI     strada da ASM Produção e Serviços em Software Ltda. CNP3: 10.582.607/0001-4     integrante do Milersoft SIGA 2015 Profissional.                 | 00                        |
| 🐉 Iniciar                                                                | 🖹 ERRO.TXT - Bloco de 👔 S@T-CFe Sistema Au 🧿                                                        | Java SE Runtime Envi 🍟 3.JPG - Paint 🧰 DADOS                                                                                                    | 💣 Ponto de Venda da M     |

5º - Na tela de Menu Principal do PDV, acesse a opção "1 Outras Funções" e selecione a opção "Opções do SAT".

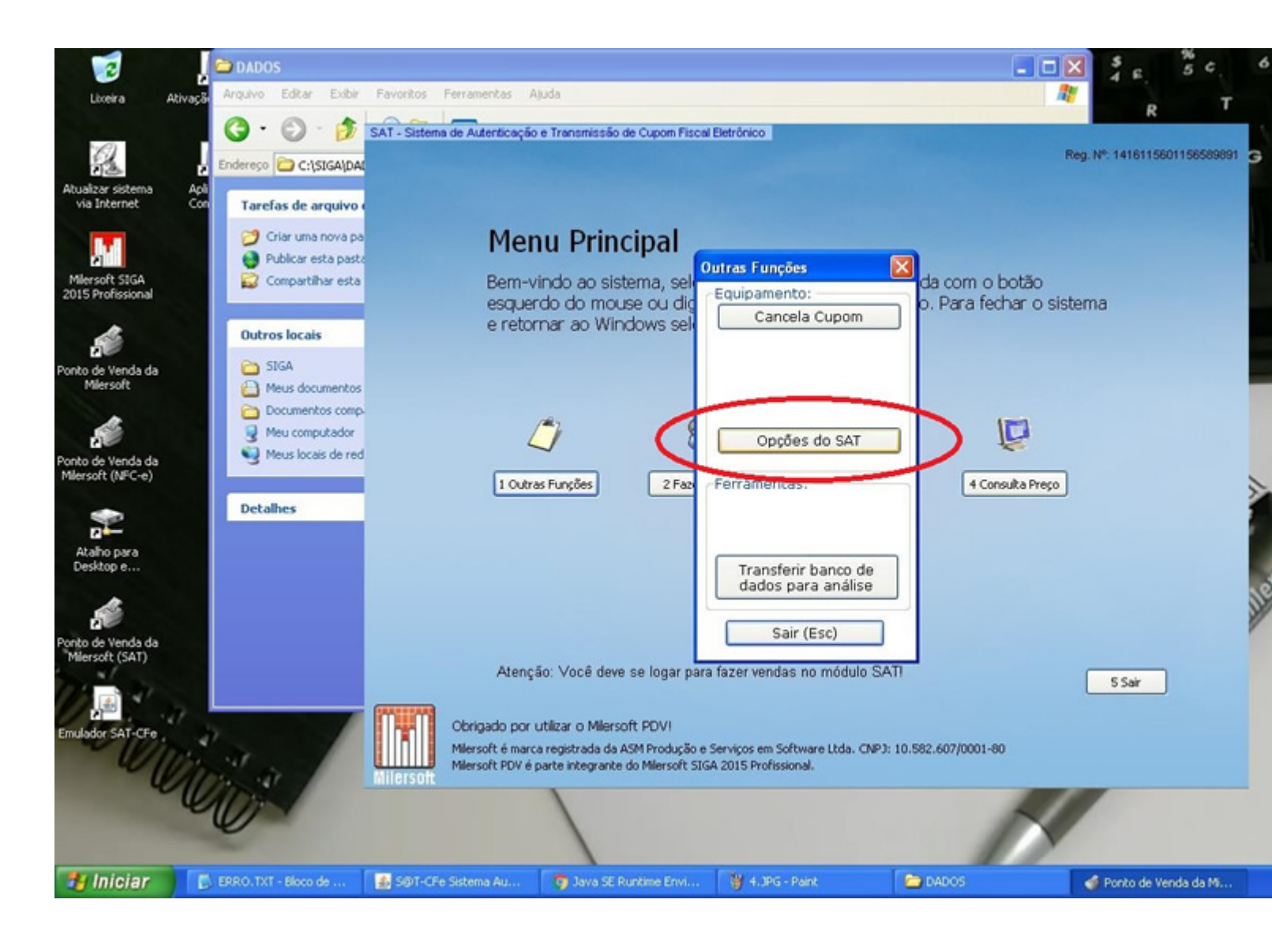

6º - Nesse momento é importante antes de realizar qualquer venda, fazer a associação da assinatura da softhouse que foi gerada no passo 1, junto ao equipamento SAT, para isso basta escolher a opção "1-Associar Assinatura".

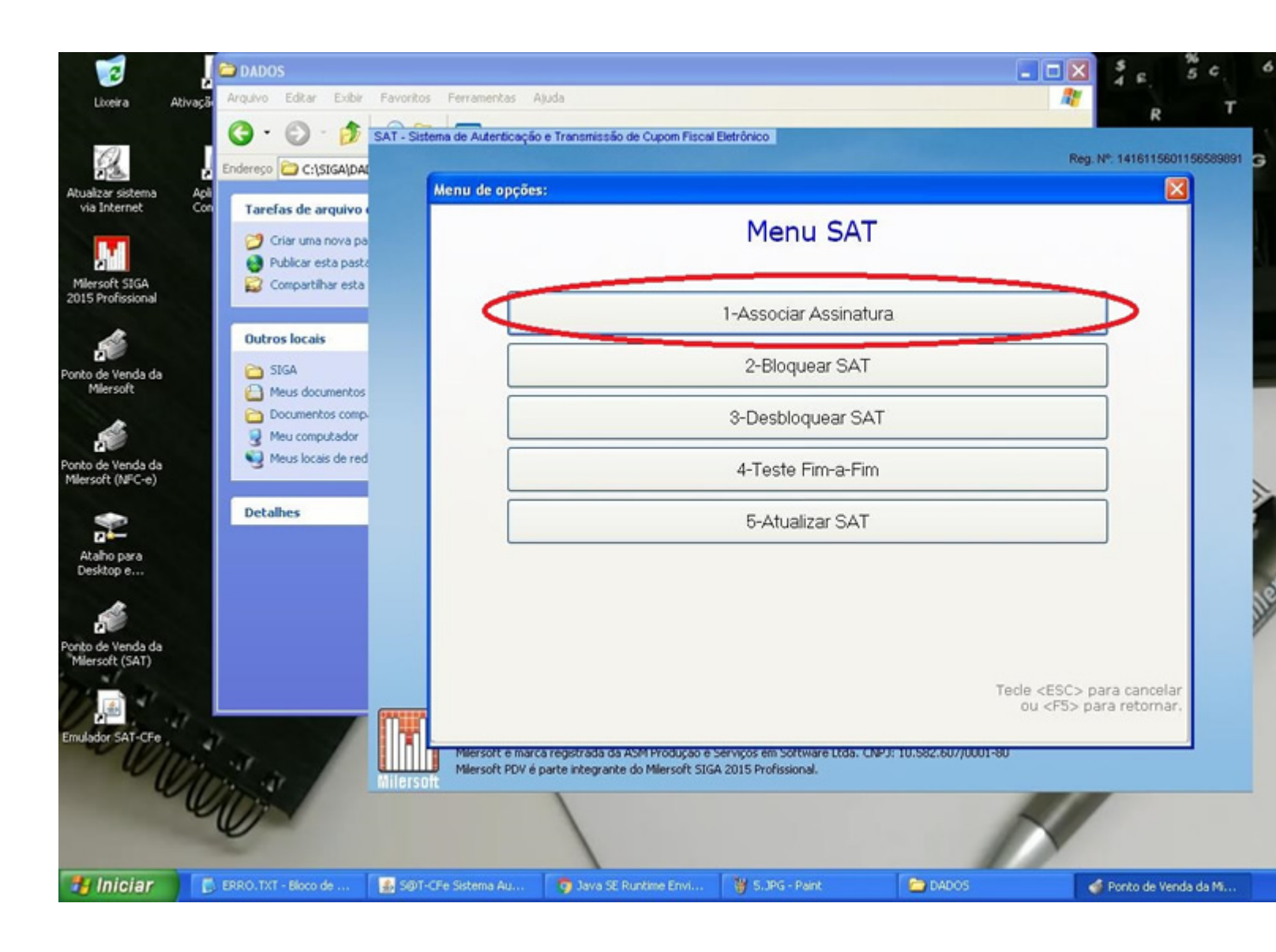

7º - Para verificar se tudo está OK, selecione a opção "4 - Teste Fim-a-Fim", se o retorno for de sucesso, pronto, você já está habilitado para a emissão do Cupom Fiscal Eletrônico SAT.

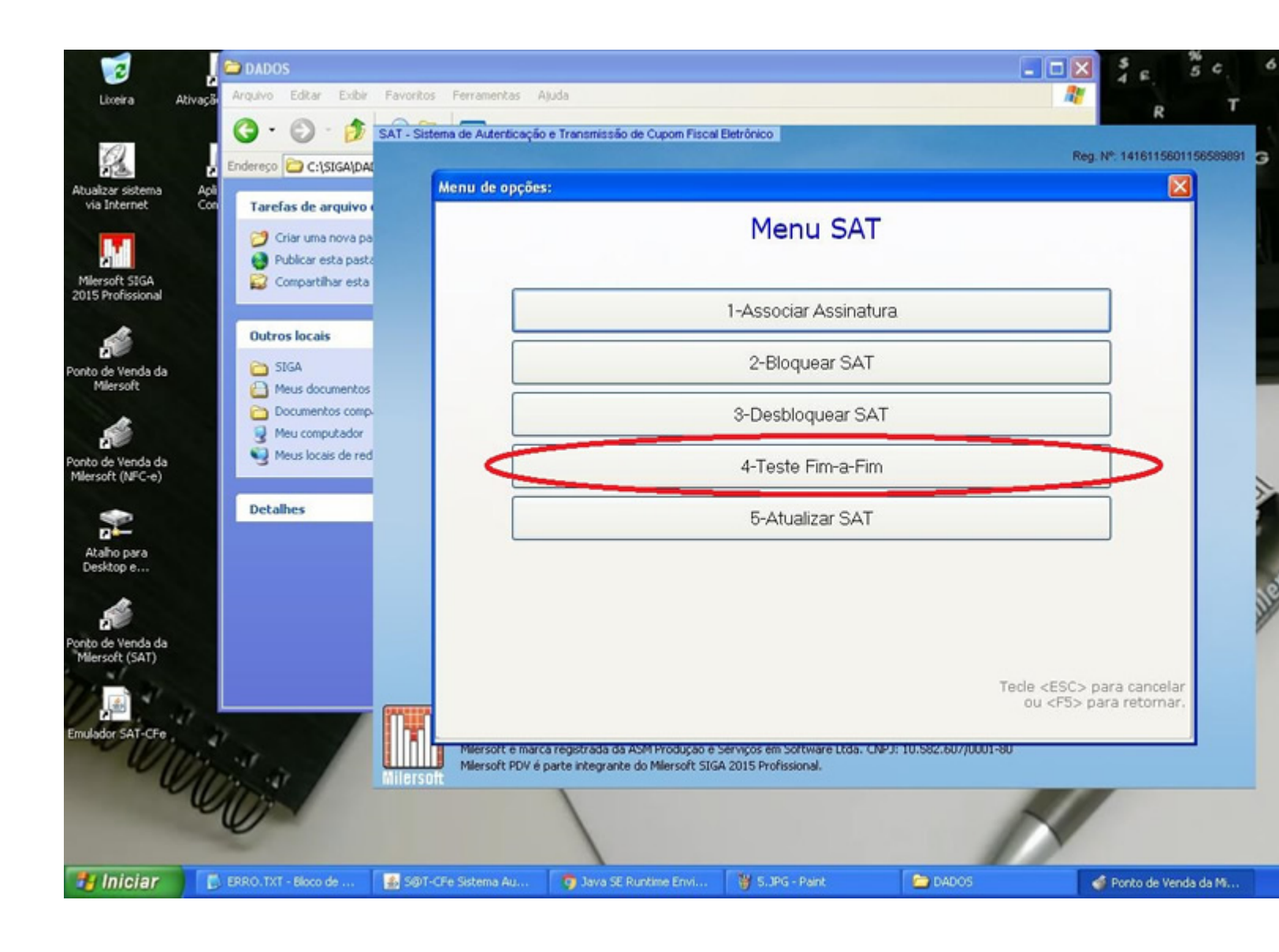